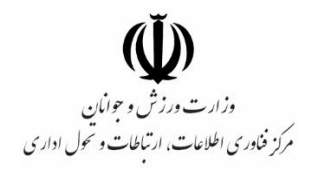

# راهنمای کاربری سامانه

**" ثبت سوابق ورزشی "** 

تهیه کننده:

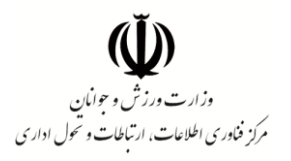

# فهرست مندرجات

| ۴  | هدف از راه اندازی سامانه                                |
|----|---------------------------------------------------------|
| ۴  | مع في مخاطبان                                           |
| ٨  | معرف مرفحه امرا                                         |
| ω  | معرفي طلقطة أطلبي                                       |
| 9  | فرم اطلاعات عمومی                                       |
| ۹  | فرم اطلاعات تخصصی ورزشکار                               |
| ۱+ | فرم سوابق گواهیهای آموزشی ورزشی                         |
| ۱۳ | فرم ثبت مدال و افتخارات                                 |
| ۱۵ | فرم ثبت اطلاعات بیمه ورزشی                              |
| ۱۶ | کارت الکترونیکی ثبت اطلاعات در پایگاه اطلاعات ورزش کشور |

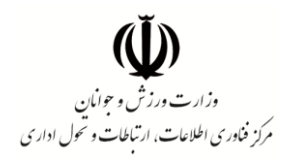

# فهرست تصاوير فرم ها

| ۵  | فرم ۱) صفحه اصلی سامانه ثبت سوابق ورزشی                         |
|----|-----------------------------------------------------------------|
| ۶  | فرم ۲) امکان بازیابی کد رهگیری                                  |
| ۷  | فرم ۳) جستجوی کد ملی                                            |
| ۷  | فرم ۴) استعلام هویت                                             |
| ۸  | فرم ۵) ثبت اطلاعات عمومی                                        |
| ۹  | فرم ۶) تایید شماره تلفن همراه                                   |
| ۹  | فرم ۷) رسید ثبت نام الکترونیکی                                  |
| 1+ | فرم ۸) اطلاعات تخصصی ورزشکار                                    |
| ۱+ | فرم ۹) افزودن سابقه ورزشکاری جدید                               |
| ۱۱ | فرم ۱۰) انتخاب رشته ورزشی ورزشکار بر اساس نام فدراسیون مربوطه . |
| ۱۱ | فرم ۱۱) صفحه فهرست سوابق گواهی های آموزشی ورزشی                 |
| ۱۲ | فرم ۱۲) فرم افزودن گواهی آموزشی ورزشی جدید                      |
| ۱۳ | فرم ۱۳) انواع گواهی های آموزشی قابل ثبت در سامانه               |
| ۱۳ | فرم ۱۴) فرم فهرست مدال ها و احکام قهرمانی                       |
| ۱۴ | فرم ۱۵) فرم افزودن حکم قهرمانی جدید مرتبط با یک رویداد داخلی    |
| ۱۴ | فرم ۱۶) فرم افزودن حکم قهرمانی جدید مرتبط با یک رویداد خارجی    |
| ۱۵ | فرم ۱۷) فرم فهرست اطلاعات بیمه ورزشی فرد                        |
| ۱۵ | فرم ۱۸) فرم افزودن سابقه بیمه جدید                              |
| ۱۶ | فرم ۱۹) امکان مشاهده وضعیت و چاپ کارت هویت مبین                 |
| ۱۶ | فرم ۲۰) کارت الکترونیکی هویت ورزشی سامانه مبین                  |

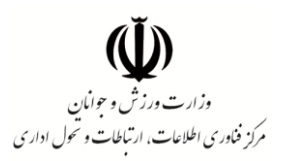

#### هدف از راه اندازی سامانه

پایگاه اطلاعات سرمایه انسانی ورزش کشور با هدف شناسایی سرمایه انسانی حوزه ورزش و ساماندهی و ایجاد بهبود در ارائه خدمات از سال ۱۳۹۵ در وزارت ورزش و جوانان تشکیل شده است و در حال توسعه می باشد. سامانه ثبت سوابق ورزشی وزارت ورزش و جوانان در راستای ایجاد سهولت و سرعت در دسترسی به ثبت اطلاعات توسط جامعه ورزش کشور راه اندازی گردید. صدور شناسه یکتای هویت ورزشی و الکترونیکی نمودن خدمات یکپارچه حوزه ورزش از مهمترین اهداف راه اندازی پایگاه اطلاعات سرمایه انسانی ورزش کشور می باشد.

با راهاندازی این سامانه کلیه افراد دارای گواهی های آموز شی و احکام قهرمانی ورز شی از جمله ورز شکاران، مربیان، داوران، و کادر پز شکی ورز شی شخصاً میتوانند نسبت به ثبت اطلاعات عمومی و تخصصی خویش در این پایگاه اقدام نموده و با استفاده از کد رهگیری دریافتی از سامانه نسبت به ویرایش اطلاعات خود در هر زمان اقدام کنند. پیش از این دفاتر پیشخوان دولت مرجع اصلی ثبت اطلاعات متقا ضیان مح سوب می گردید که با این امکان د ستر سی ا شخاص به پرونده های خود میسر گردیده است.

# معرفي مخاطبان

مخاطبان اصلی این سامانه کلیه افرادی هستند که در زمان فعالیت ورزشی خود دارای حداقل یک گواهی آموزشی یا حکم قهرمانی ورزشی بوده و متقاضی ثبت اطلاعات در پایگاه سرمایه انسانی ورزش کشور با شند. با توجه به جامعیت این پایگاه ابعاد مختلفی از اطلاعات سوابق ورزشی افراد طبق برنامه ریزی های انجام شده اضافه خواهد گردید. در حال حاضر امکان ثبت اطلاعات برای افرادی که صرفاً با هدف تأمین سلامت عمومی خود به ورزش می پردازند نیز در بخش اطلاعات ورزشکاری وجود دارد.

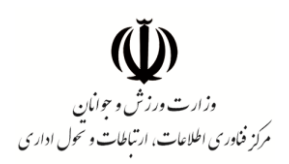

#### معرفي صفحه اصلى

صفحه ا صلی سامانه به شکل تصویر زیر ا ست که حاوی تو ضیحاتی درباره سامانه و دو م سیر برای د ستیابی به اطلاعات می باشد؛ افرادی که برای اولین بار به سامانه مراجعه نموده و از وضعیت ثبت خود مطلع نیستند لازم است با ورود کد امنیتی مندرج در انتهای فرم نسبت به ثبت اطلاعات خود اقدام نمایند (قسمت ۱). شایان ذکر ا ست پس از د ستیابی به فرم های ورود اطلاعات، تکمیل فرم اطلاعات عمومی و یا اصلاح آن (در صورت وجود تغییرات) ضروری می باشد.

این سامانه برای کلیه افرادی که به سامانه مراجعه و اطلاعات خود را ثبت یا ویرایش نموده اند <u>کد رهگیری</u> صادر نموده که این کد کلید د ستیابی به اطلاعات آنها در مراجعات آتی می با شد. لذا حفظ و نگهداری آن تو سط ا شخاص امری ضروریست. به منظور استفاده از آن در مراجعات بعدی لازم است از بخش پایینی صفحه اصلی اقدام و با ورود کد رهگیری اطلاعات پرونده ویرایش و یا اطلاعات جدیدی به آن افزوده شود. (قسمت ۲)

| سامانه ثبت سوابق ورزشی وزارت ورزش و جوانان                                                                                                    |                                                                                                    |
|----------------------------------------------------------------------------------------------------|----------------------------------------------------------------------------------------------------|
| پایگاه سرمایه انسانی ورزش کشور با هدف شناسایی سرمایه انسانی جوزه ورزش ک<br>تشکیل شده است و در حال توسعه می باشد. سامانه ثبت سوابق ورزشی وزارت ور<br>کشور راه اندازی شده است.                                                                        | باماندهی و ایجاد بهبود در ارانه خدمات از سال ۱۳۹۵ در وزارت ورزش و جوانان<br>ر راستای ایجاد سهولت و سرعت در دسترسی به ثبت اطلاعات توسط جامعه ورزش                                                                        |
| کلیه افراد دارای گواهی های آموزشی و احکام قهرمانی ورزشی از جمله ورزشکاران، م<br>این پایگاه اقدام نمایند و با استفاده از کد رهگیری دریافتی از سامانه نسبت به ویرا ب<br>به شماره تلفن همراه وارد شده در زمان ثبت نام ارسال خواهد گردید. لذا از صحت آز | : کادر پزشکی ورزشی می توانند نسبت به ثبت اطلاعات عمومی و تخصصی خویش د<br>: در هر زمان اقدام کنند. شایان ذکر است پیامک فعال سازی و کد رهگیری سامان<br>، نموده و در نگهداری از کد رهگیری دریافتی دقت نازم بعمل آورده شود. |
| ثبت اطلاعات در پایگاه سرمایه انسانی ورزش کشور                                                                                                    |                                                                                                    |
| ا دار ای حداقل یک گواهی آموزشی یا حکم قهرمانی ورزشی بوده و متقاضی ثبت ا<br>کد امیتی*                                                                                                    | ر پایگاه سرمایه انسانی ورژش کشور می باشم.                                                                                                    |
|                                                                                                    |                                                                                                    |
| ویر ایش/ تکمیل اطلاعات پایگاه سرمایه انسانی ورزش کشور                                                                                                    |                                                                                                    |
| کد ملی* کد رمگیری*                                                                                                    | کد امنیتی*                                                                                                    |
| کد ر مگیر                                                                                                    | رده ام                                                                                                    |
| کد امنیتر                                                                                                    | 2)                                                                                                    |
|                                                                                                    |                                                                                                    |

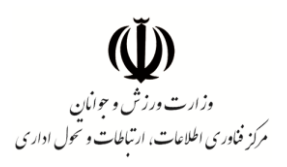

پیش از ذکر ادامه توضیحات شیوه ثبت اطلاعات، به نکات زیر توجه نمایید:

- ۱) این سامانه به منظور ارسال کدهای تاییدیه و کد رهگیری نهایی، شماره تلفن همراه متقاضی را دریافت و کدهای ذکر شده به آن ارسال میگردد، لذا در اولین ورود خود به فرم های ورود اطلاعات از ویرایش شماره تلفن همراه خود اطمینان حاصل نمایید.
- ۲) پس از دریافت کد رهگیری که از طریق سایت و تلفن همراه به شما نمایش داده می شود، دستیابی به اطلاعات فردی صرفاً از طریق کد رهگیری امکان پذیر می باشد. لذا در صورتی که قصد تعویض شماره تلفن همراه خود را دارید ابتدا به سامانه مراجعه و با استفاده از کد رهگیری که پیش از این دریافت نموده اید اقدام به ویرایش شماره تلفن همراه خویش نمایید.

نکته: در صورتی که کد رهگیری خود را فراموش نموده و شماره تلفن همراه شما نیز تغییر یافته است، دسترسی شما از طریق سامانه به پرونده اطلاعات خود مقدور نبوده و جهت پیگیری وضعیت خویش ناچار به طی رویه های اداری تعیین شده توسط وزارت ورزش و جوانان می باشید.

۳) امکان بازیابی کد رهگیری در صورت فراموشی کد قبلی از طریق مراجعه به لینک تصویر زیر در صفحه اصلی سامانه میسر می باشد. کد رهگیری جدید به شماره تلفن همراه درج شده در پرونده ارسال خواهد گردید.

|   |             | فبت                                             |            |                                     |                |
|---|-------------|-------------------------------------------------|------------|-------------------------------------|----------------|
|   |             |                                                 | کشور       | ، اطلاعات پایگاه سرمایه انسانی ورزش | ویر ایش⁄ تکمیل |
| ( | کد امنیتی " |                                                 | کد رهگیری* |                                     | کد ملی*        |
|   |             | <b>جستجو</b><br>کد رهگیری خود را فراموش کرده ام | 7          |                                     |                |
|   |             | کد امنیتی 29270 . کد امنیتی                     |            |                                     |                |

#### فرم ۲) امکان بازیابی کد رهگیری

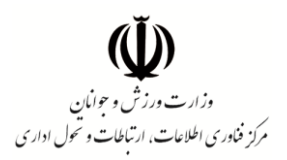

### مراحل دستیابی به اطلاعات در اولین ورود به سامانه:

با کلیک بر گزینه "دارای حداقل یک گواهی آموزشی یا حکم قهرمانی می باشم ..." دکمه "ثبت" نمایش داده می شود که با زدن آن فرم جستجوی کد ملی به شکل تصویر زیر به نمایش در می آید. در این قسمت می بایست کد ملی فردی که قرار است اطلاعات وی در سامانه ثبت گردد وارد شود.

|                                                 | منفحه امتلى خزوج |
|-------------------------------------------------|------------------|
|                                                 | حستجوی کد ملے    |
|                                                 | 0                |
| جستجوی کد ملی در پایگاه سرمایه انسانی ورزش کشور |                  |
| کد ملی*                                         |                  |
| جستجو                                           |                  |
|                                                 |                  |
|                                                 |                  |

فرم ۳) جستجوی کد ملی

در ادامه فرم استعلام هویت (فرم شماره ۲) نمایش داده می شود. در این قسمت استعلام هویت فرد از طریق پایگاه ثبت احوال کشور اتفاق می افتد و در صورت صحت اطلاعات، فرم ورود اطلاعات عمومی جهت تکمیل و یا ویرایش به نمایش در خواهد آمد.

|                                             | استعلام هویت                       |
|---------------------------------------------|------------------------------------|
| استعلام هویت سرمایه انسانی ورژش کشور        |                                    |
| کد ملی ۳۶۹۰۶۷۱۲۴۹<br>تاریخ تولد*<br>استعلام |                                    |
| <br>فرم ۴) استعلام هویت                     |                                    |
| اري وزارت ورزش و حوانان                     | فناه ی اطلاعات، ارتباطات و تحول اد |

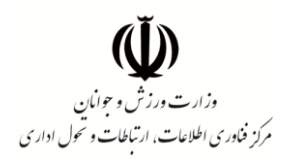

#### فرم اطلاعات عمومي

پس از طی مراحل شناسایی فرد توسط سامانه، فرم اطلاعات عمومی به شکل زیر (فرم شماره ۳) در دسترس قرار می گیرد که فرد در این قسمت می بایست اطلاعات عمومی خود را به صورت کامل و صحیح وارد و ثبت نماید.

|                          |                                      |                          | ثبت اطلاعات عمومي                       |
|--------------------------|--------------------------------------|--------------------------|-----------------------------------------|
|                          | تام خانوادگی <mark>"</mark>          |                          | ິ (ມີ                                   |
|                          | شماره شناستامه *                     |                          | نام پدر*                                |
|                          |                                      | , اطلاعات استعلام        | <sub>جمعیت</sub> . در این بخش           |
|                          | تاريخ تولد*                          | ام شده نمایش داده        | عدملی استعا                             |
|                          | نام خانوادگی 🔭                       |                          | 🗝 می شود                                |
|                          | جسیت *                               |                          | ئام پدر *                               |
|                          |                                      |                          | شماره شناسنامه *                        |
|                          |                                      | اتحاب تعبوير             | تمویر پرستلی                            |
| انتخاب کنید 💌            | شهرستان محل تولد *                   | انتخاب کنید              | استان محل تولد *                        |
| انتخاب کنید              | وضعیت ایثارگری                       | انتخاب كنيد              | *oes                                    |
|                          |                                      | 0 تدارد () دارد          | وضعيت پاسپورت                           |
| NO                       | نام خانوادگی انگلیسی <sup>*</sup>    | NO                       | نام انگلیسی <mark>*</mark>              |
|                          |                                      | انتخاب كنيد              | آخرین مدرگ تحمیلی 🔭                     |
| التخاب كنيد              | وضعيت اشتغال 🍟                       | انتخاب كنيد              | وضعیت تاهل <mark>*</mark>               |
|                          |                                      |                          | اطلاعات <mark>، ت</mark> ماس <u>،</u> : |
|                          | پست الکترونیک <mark>*</mark>         |                          | طفن همراه *                             |
|                          | طفن ثابت "                           |                          | پیش شعارہ تلفن ثابت "                   |
| التخاب كنيد              | شهرستان محل سکونت *                  | انتخاب كديد              | استان محل سکو <mark>نت "</mark>         |
|                          | آدرس محل سکونت "                     |                          | کدپستی محل سکونت *                      |
|                          |                                      |                          |                                         |
|                          |                                      | 0 تدارد © دارد           | فعالیت در فضای مجازی <mark>*</mark>     |
|                          |                                      | انتخاب کنید 💗            | وشعبت حسمانی *                          |
|                          | وزن(کیلوگرم)                         |                          | قد (سانتیمتر)                           |
| داشیورد نمایش BMI فرد بر |                                      | Louis L                  |                                         |
| الاسبورو مدين ما ديثر م  |                                      | NULTIN STATES            |                                         |
|                          | 110<br>110<br>110<br>110<br>10<br>10 | 20 25<br>30 35<br>40 BMI |                                         |
|                          | نبت اطلاعات عمومي                    | فرم ۵) ث                 |                                         |

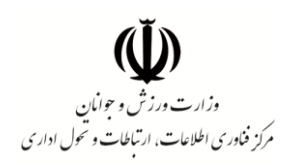

دقت فرمایید پس از زدن دکمه ثبت اطلاعات عمومی، به منظور اطمینان از هویت فرد بلافاصله کد تاییدیه ای به شماره تلفن همراه وی که پیش از این در سامانه وارد نموده است ارسال می گردد و وارد نمودن کد تاییدیه تلفن همراه در فرم زیر (فرم شماره ۴) به منظور امکان ثبت و ادامه ویرایش اطلاعات ضروری می باشد.

| لماره تلفن همراه                                                        |
|-------------------------------------------------------------------------|
| اطفا کد ارسال شده به شماره ۹۱۳۳۹۰ ۹۱۳۳۹ و را در کادر زیر وارد کنید.<br> |
| کد فعال سازی*<br>ارسال مجدد کد(۲۰ د ۱)                                  |
| فبت                                                                     |

فرم ۶) تایید شماره تلفن همراه

در نهایت پس از تکمیل این مرحله، رسید الکترونیکی ثبت نام در اختیار کاربر قرار گرفته و کد رهگیری به شماره تلفن همراه وی نیز ارسال می گردد. حال با کلیک بر دکمه "ثبت و ویرایش اطلاعات تخصصی" که در انتهای فرم رسید ثبت نام قرار دارد امکان مشاهده و درج اطلاعات تخصصی ورزشکار و احکام و گواهینامه های ورزشی فراهم می باشد.

|                                                                      |                                          | كى                               | سيد ثبت نام الكتروني |
|----------------------------------------------------------------------|------------------------------------------|----------------------------------|----------------------|
| (سامانه مبين)                                                        | عات در پایگاه سرمایه انسانی ورزش کشور    | رسيد الكترونيكي ثبت اطلا         |                      |
|                                                                      | مگیری: c45c2677e4                        | کد رہ                            |                      |
| تاریخ ثبت خود (قهاری: ۲۴/۹۰/۱۳۹۸ ۲۰:۲۳:۴۶ عمر                        | نام خانوا دگی                            | day:                             | ملى:                 |
| ی تیاری این به غیر خودداری فرمایید.<br>ری آن به غیر خودداری فرمایید. | ر حفظ و نگهداری آن کوشا بوده و از واگذار | یگیری امکانپذیر می باشد. لطفاً د | اساس کد پ            |
|                                                                      |                                          |                                  |                      |

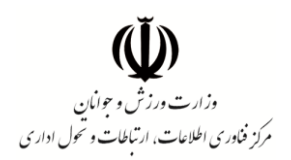

# فرم اطلاعات تخصصي ورزشكار

این قسمت به منظور ثبت اطلاعات رشته ورزشی ورزشکار و ثبت سوابق مختصری از آن ایجاد شده است. با انتخاب گزینه افزودن اطلاعات تخصصی (فرم شماره ۸) فرم ثبت اطلاعات نمایش داده می شود (فرم شماره ۹).

| عمومي هو ورزشکار کو سوابق کواهي هاي آموزشي ورزشي هو مدان و افتخارات هو بيمه ورزشي<br>اطلاعات تخصصي ور ز شکار<br>افزودن اطلاعات تخصصي<br>براي گروه بندي بر اساس يک ستون آن را کشيده و در اينجا رها کنيد | <ul> <li> <ul> <li></li></ul></li></ul>                                                                                                    | تاریخ ثبت : ۹/۲۴ ه/۱۳۹۸ ه: ۷:۴۱<br>تاریخ ویرایش : |                              |                                                                   | ى :<br>بە مېين :       |
|----------------------------------------------------------------------------------------------------|----------------------------------------------------------------------------------------------------|---------------------------------------------------|------------------------------|-------------------------------------------------------------------|------------------------|
| <b>اطلاعات تخصصی ور ز شگار</b><br>افزودن اطلاعات تخصصی<br>برای گروه بندی بر اساس یک ستون آن را کشیده و در اینجا رها کنید                                                                               | اطلاعات تخمصی ورژ شگار<br>افزون اطلاعات تخصصی<br>برای گروه بندی بر اساس یک ستون آن را کشیده و در اینبا رها کنید<br>هدراسیون ▼ (شته ورژشن ▼ (غافه ▼ ) تامین سلامتی) کشوری (بین المللی) حکم قهرمانی (زیونری (مستورات) ) |                                                   | مدال و افتخارات 🧾 بیمه ورزشی | 👜 سوابق گواهی های آموزشی ورزشی                                    | 📥 عمومی 🛛 🙉 ورزشکار    |
| افزودن اطلاعات تخصصی<br>برای گروه پندی بر اساس یک ستون آن را کشیده و در اینجا رها کنید                                                                                                    | افزودن اطلاعات تخصصی<br>برای گروه بندی بر اساس یک ستون آن را کشیده و در اینجا رها کنید<br>فدراسیون ♥ (منته ورزشی ♥ (هافه ♥ تامین سلامتی) کشوری (بین الفللی حکم الهرمانی) لزیونری دستورات ا                            |                                                   |                              | ورزشکار                                                           | اطلاعات تخصصى و        |
| برای دروه پندی پر اسس پند سنون آن را دسیده و در اینجا ره دنید.                                                                                                    | برای دروه بدی بر اسان یک سوران را نسیده و در بیاب (ها دید.<br>فدراسیون ♥ (مُتَدَه ورزشی ♥ (مَادَه ♥ عامین سلامتی) کشوری بین المللی حکم قهرمانی از یونری دستورات                                                       |                                                   |                              |                                                                   | افزودن اطلعات تخصصي    |
| فدراسیون 🍸 رشته ورژشی 🍸 شافه 🍸 تامین سامتی کشوری بین المللی حکم قهرمانی لژیونری دستورات                                                                                                    |                                                                                                    | حکم قورمانی لژیونری دس                            | کشوری بین المللی             | سون آن را مسیده و در اینها رها مید<br>ورزشی 🔻 شاخه 🍸 تامین سلامتی | فدراسیون <b>پ</b> رشته |
|                                                                                                    |                                                                                                    |                                                   |                              |                                                                   |                        |
|                                                                                                    |                                                                                                    |                                                   |                              |                                                                   |                        |

فرم ۸) اطلاعات تخصصی ورزشکار

| افزودن اطلاعات تخص                             | <mark>صصی قابل تکرار</mark>                    |  |
|------------------------------------------------|------------------------------------------------|--|
| ندر اسیون *                                    | انتخاب كنيد                                    |  |
| ِشتہ ورزشی *                                   | انتخاب کنید ▼                                  |  |
| 🗌 فقط با هدف تامین سلامتی و بهداش              | شت فردی در این رشته ورزش می <mark>ک</mark> نم۔ |  |
| 🗌 در این رشته دارای سابقه حضور در              | در مسابقات محلی هستم.                          |  |
| در این رشته <mark>دارای سابقه حضور در</mark>   | در مسابقات استانی هستم.                        |  |
| در این ر <mark>شته د</mark> ارای سابقه حضور در | در مسا <mark>ب</mark> قات کشوری هستم.          |  |
| در این رشته دارای سابقه حضور در                | در مسابقات بین المللی هستم.                    |  |
| 🗌 در این رشته دارای حکم قهرمانی و              | ر و یا مدال هستم.                              |  |
| در این رشته دارای سابقه لژیونری                | ی هستم <mark>.</mark>                          |  |
| الحاد باز گشت به فورست                         |                                                |  |

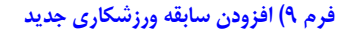

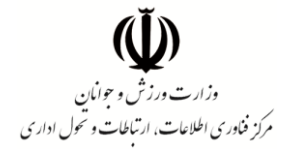

همانطور که در تصاویر مربوطه قابل مشاهده است، در بخش اطلاعات ورزشکار وضعیت فرد به ازای هر یک از رشته های ورزشی تکمیل می شود. در این قسمت گزینه ای تحت عنوان "فقط با هدف تامین سلامتی و بهداشت فردی ای در این رشته ورزشی فعالیت می نمایم" نیز پیش بینی شده است.

| افزودن اطلاعات تخصصى                                |                                                 |
|-----------------------------------------------------|-------------------------------------------------|
| فدر اسيون *                                         | ورزش هاي همگاني 🔻                               |
| رشته ورزشی *                                        | •                                               |
| 🗎 فقط با هدف تامین سلامتی و بهداشت فردی در این رشته | آمادگي جسماني                                   |
| 🗌 در این رشته دارای سابقه حضور در مسابقات محلی هست  | ايروبيک و استپ<br>بازي هاي فکري                 |
| 🗌 در این رشته دارای سابقه حضور در مسابقات استانی هس | بوکس شطرنچ<br>پرٹوآ                             |
| 🗌 در این رشته دارای سابقه حضور در مسابقات کشوری هس  | يينائس<br>پينت بال                              |
| در این رشته دارای سابقه حضور در مسابقات بین المللی  | داڙيال<br>طناب زني                              |
| 🗎 در این رشته دارای حکم قهرمانی و یا مدال هستم.     | فريز بي<br>ورزش آئشنشلنان                       |
| در این رشته دارای سابقه لژیونری هستم.               | ورزش هاي بزرگسالان                              |
| <b>ایجاد پ</b> ازگشت به فهرست                       | ورزش هاي تفريحي و مهارت هاي فردي نمايشي<br>يوگا |

فرم ۱۰) انتخاب رشته ورزشی ورزشکار بر اساس نام فدراسیون مربوطه

# فرم سوابق گواهیهای آموزشی ورزشی

فهرست سوابق گواهی های آموزشی ورزشی با هدف ثبت اطلاعات گواهی های ورزشی دارای ماهیت آموزشی پیش بینی شده است. در این قسمت افراد می توانند احکامی نظیر گواهی های مربیگری، داوری، احکام تخصصی پزشکی ورزشی، دانش افزایی و کارگاه آموزشی ورزشی خود را ثبت نمایند. احکام آموزشی ثبت شده در کارتابل کاری فدرا سیون های مربوطه قابل مشاهده بوده و توسط آنها مورد بررسی و صحت سنجی قرار خواهد گرفت.

| فیت کنده «فوداقهاری<br>تاریخ کپت ۱۳۹۸/۰۹/۲۴ معمر<br>تاریخ ویرایش ۱ |                      |                   |                                   | نام خانوادگی :<br>لی :<br>مه میین : |
|--------------------------------------------------------------------|----------------------|-------------------|-----------------------------------|-------------------------------------|
|                                                                    | 📠 بيمه ورزشي         | 📠 عدال و افتخارات | 🚈 سوابق گواهی های آموزشی ورزشی    | 🚞 عمومی 🧱 ورزشکار                   |
|                                                                    |                      | ų                 | بی های آموزشی ورزشی               | فهرست سوابق گواه                    |
|                                                                    |                      |                   |                                   | افزودن گولمی                        |
|                                                                    |                      |                   | ن آن را کشیده و در اینجا رها کنید | برای گروه بندی بر اساس یک ستون      |
| و وشعبت تابید 🍸 دستورات                                            | 🝸 تاریخ مندور مدرک 🍸 | نوع مدرک          | رشته ورژشی                        | فدراسيون 🔻                          |
| ویرایش مشتعده<br>نمایش کواهی                                       |                      |                   |                                   |                                     |
|                                                                    |                      |                   |                                   |                                     |
|                                                                    |                      |                   |                                   |                                     |

فرم ۱۱) صفحه فهرست سوابق گواهی های آموزشی ورزشی

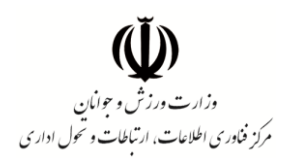

| 0                             | Var137 -77 -97,5 -11 -3           |                                       |
|-------------------------------|-----------------------------------|---------------------------------------|
| افزودن گواهی آموز             | شی ورزشی                          |                                       |
| نوع گواهی آموزشی *            | انتځاب کنید 🔻                     |                                       |
| مرتبط به رشته ورزشی خاص *     | انتخاب کنید 🔻                     |                                       |
| عنوان گواهی *                 |                                   | شماره گواهی*                          |
| تاريخ مىدور گواهى*            |                                   | مدت زمان اعتبار گواهی 🔭 انتخاب کنید 🔻 |
| مرجع صادر کننده *             | 🗏 فدر اسیون ور زشی داخلی          |                                       |
|                               | 🗐 مراجع بين المللی                |                                       |
|                               | 🗌 کمیتہ ملی المپیک یا پارا المپیک |                                       |
|                               | 🔲 وزارت ورزش و جوانان             |                                       |
|                               | 🗐 هیئت ورزشی استان                |                                       |
|                               | 🗏 هيئت ورزشي شهرستان              |                                       |
|                               | 🗐 اداره کل ورزش و جوانان استان    |                                       |
|                               | 🗐 اداره ورژش و جوانان شهرستان     |                                       |
|                               | 🗐 ساير                            |                                       |
| ماه برگزاری دوره *            | <b>+</b>                          | سال برگزاری دوره *                    |
| مدت زمان دوره به روز *        | <b>(</b>                          | میز ان ساعات آموزشی کل دوره *<br>ح    |
| آیا گواهی دوزباده صادر شده؟ * | انتخاب کنید 🔻                     | محل برگزاری دوره*                     |
| نوع تصوير *                   | 回 تصویر گواهی/مدرک                |                                       |
|                               | 回 تصویر کارت                      |                                       |
| ایجاد بازگشت به فهرست         |                                   |                                       |

فرم ۱۲) فرم افزودن گواهی آموزشی ورزشی جدید

یک گواهی جدید آموزشی ورزشی می بایست کاملاً مطابق با گواهی فیزیکی صادر شده در سامانه ثبت گردد و <u>بخش هایی</u> که مستقیماً در حکم فیزیکی وجود ندارد بر اساس اطلاعات فرد مورد نظر در سامانه تکمیل شود. همانطور که در تصویر فوق (فرم ۱۲) قابل مشاهده است پس از انتخاب نوع گواهی آموزشی (فرم ۱۳) فیلدی تحت عنوان "مرتبط به رشته ورزشی <u>خاص</u>" وجود دارد. افراد می بایست در صورتی که گواهی مختص به رشته های ورزشی یک فدراسیون مشخص می باشد با انتخاب گزینه "بله" نسبت به انتخاب نام فدراسیون و رشته ورزشی مربوطه از لیست سامانه اقدام نمایند. در قسمت دیگری از فرم فیلدی تحت عنوان "مرجع صادر کننده" وجود دارد. این قسمت می بایست بر اساس مقام امضاکننده/گان گواهی آموزشی تکمیل شود. به عنوان مثال در صورتی که انتهای گواهی امضای رئیس یک فدراسیون و یک مقام مسئول در وزارت ورزش و جوانان مشاهده می شود این قسمت با انتخاب گزینه فدراسیون ورزشی داخلی و وزارت ورزش مقام مسئول در وزارت ورزش و جوانان مشاهده می شود این قسمت با انتخاب گزینه فدراسیون و زشی داخلی و وزارت ورزش ماما کننده گواهی آموزشی دادن مناهده می شود این قسمت با انتخاب گزینه فدراسیون ورزشی داخلی و وزات ورزش

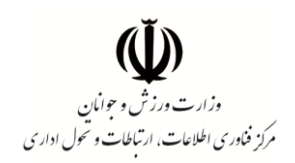

| مىفحە اصلى خروج ە                 | مشاهده وضعیت و چاپ کارت هویت مبین                   |                                          |
|-----------------------------------|-----------------------------------------------------|------------------------------------------|
| افزودن گواهی آمو                  | وزشی ورزشی                                          |                                          |
| نوع گواه <mark>ی</mark> آموز شی * | انتخاب كنيد                                         |                                          |
| مرتبط به رشته ورزشی خاص           | انتخاب کنید<br>مربیگری                              |                                          |
| عنوان گواهی *                     | داوری<br>حوزه پزشکی ورزشی                           | شماره گواهی*                             |
| تاریخ مىدور گواهى 🔸               | دانش افزایی<br>کارگاه آموزشی                        | مدت زمان اعتبار گواهی •<br>انتخاب کنید 🔻 |
| رجع منادر کننده *                 | شرکت در همایش، نشست، سمینار<br>سایر گواهی های تخصصی |                                          |

فرم ۱۳) انواع گواهی های آموزشی قابل ثبت در سامانه

پر کردن اطلاعات مرتبط با دوره آموزشی گواهی مربوطه از قبیل: ماه و سال برگزاری دوره، مدت زمان دوره به روز، میزان ساعات آموزشی و نام استان یا کشور محل برگزاری دوره در این فرم ضروری است.

#### فرم ثبت مدال و افتخارات

این قسمت از سامانه به منظور ثبت سوابق قهرمانی و مدال آوری جامعه ورز شی ک شور پیش بینی شده است که تکمیل آن پس از ثبت فرم اطلاعات عمومی و فرم اطلاعات تخصصی ورزشکار امکان پذیر می باشد. در این فرم وارد کردن اطلاعاتی نظیر رده برگزاری مسابقه (داخلی/ خارجی)، سطح مسابقه، رده سنی، نوع مدال، مقام، عنوان مقام، نام رشته ورزشی، سال برگزاری رویداد، استان یا کشور محل برگزاری و تصویر حکم قهرمانی مورد نیاز می باشد.

 ✓ یاد آوری: برای ثبت یک حکم قهرمانی جدید در یک ر شته ورز شی می بای ست ابتدا یک سابقه ورز شکاری در ر شته مربوطه در سامانه ثبت گردد.

|                                                                        | اومعيت وچپ درت مويت مبين                        |                   |              |   | _    | _           |                                                       |                                   |  |
|------------------------------------------------------------------------|-------------------------------------------------|-------------------|--------------|---|------|-------------|-------------------------------------------------------|-----------------------------------|--|
| نام و نام خانوادگی :<br>کد ملی :<br>شناسه مبین :                       |                                                 |                   |              |   |      | )<br>)<br>) | ثبت کننده ،خودا،<br>تاریخ ثبت : ۲۴/<br>تاریخ ویرایش : | اظهاری<br>۱۳۹۸/۰۹٫۱ ۱۳۹۸/۰۹٫ ممبر |  |
| 📥 عمومی 👜 ورزشکار                                                      | 瘫 سوابق گواهی های آموزشی ورزشی                  | 📠 مدال و افتغارات | 📠 بيمه ورزشي |   |      |             |                                                       |                                   |  |
| سوابق مدال آوری و ا                                                    | افتخارات                                        |                   |              |   |      |             |                                                       |                                   |  |
|                                                                        |                                                 |                   |              |   |      |             |                                                       |                                   |  |
| افزودن مدال/مقام جدید                                                  |                                                 |                   |              |   |      |             |                                                       |                                   |  |
| افزودن مدال/مقام جدید<br>برای گروه بندی بر اساس یک ستون آ              | ن آن را کشیده و در اینجا رها کنید               |                   |              |   |      |             |                                                       |                                   |  |
| افزودن مدال/مقام جدید<br>برای گروه بندی بر اساس یک ستون آ<br>فدر اسمه: | ن آن را کشیده و در اینجا رها کنید<br>سفته مند ش |                   |              | - | elão | -           |                                                       |                                   |  |

فرم ۱۴) فرم فهرست مدال ها و احکام قهرمانی

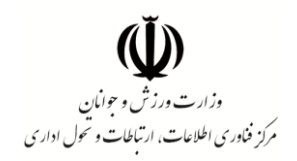

| منفحه اصلی خروج مشلعده وضعیت و چا   | ېلې کارت هورت مین                                      |  |  |  |  |
|-------------------------------------|--------------------------------------------------------|--|--|--|--|
| افزودن مدال / مقام جدید             | ח קבيב                                                 |  |  |  |  |
| ه برگزاری *                         | داخلي ۲                                                |  |  |  |  |
| <del>اح</del> مسابقه <mark>*</mark> | التكاب كنيد                                            |  |  |  |  |
|                                     | التغاب كليبد                                           |  |  |  |  |
| ہ سٹی *                             | قهرماني كشور                                           |  |  |  |  |
| * Bas                               | زیر گروه کشور                                          |  |  |  |  |
| 05                                  | قهرمانی استان                                          |  |  |  |  |
| tar"                                | ایگ دسته ( کشور                                        |  |  |  |  |
|                                     | ایگ دستم کشور                                          |  |  |  |  |
| وان مقام *                          | ایک دستمع کشور                                         |  |  |  |  |
|                                     | ایگ برتر کشور                                          |  |  |  |  |
| راسيون                              | سویر لیک کشور                                          |  |  |  |  |
| *. Aireal                           | المييلا ورزشى كشورى                                    |  |  |  |  |
| G335                                | قهرماني باشگامهای کشور                                 |  |  |  |  |
| تان برگزاری رویداد *                | قهرمانی باشگادهای استان                                |  |  |  |  |
|                                     | یومی، معلی، عشلیری                                     |  |  |  |  |
| ل برگزاری رویداد <mark>*</mark>     | تدارکاتی و دوستانه                                     |  |  |  |  |
|                                     | ساير (با ذكر ناج)                                      |  |  |  |  |
| نوپر حکم مدال/ حکم قهرمانی *        | قهرمانی دانش آموزی کشور                                |  |  |  |  |
|                                     | فهرمانی دانشهوران کشور                                 |  |  |  |  |
|                                     | جشنواره های فرهنگی و ورزشي، منظقه ای و کشوري بومی محلی |  |  |  |  |
| الجاد باركشت به فهرست.              | الميياد روستايي و عشليزى                               |  |  |  |  |

فرم ۱۵) فرم افزودن حکم قهرمانی جدید مرتبط با یک رویداد داخلی

| منفحه اصلی فروج مشلعده وضعیت و چا         | چلې کارت هويت ميين                                  |  |  |  |  |
|-------------------------------------------|-----------------------------------------------------|--|--|--|--|
| افزودن مدال / مقام جدید                   |                                                     |  |  |  |  |
| ده برگزاری *                              | فارفي •                                             |  |  |  |  |
| متوان قهرمانی 🐂                           | انتخاب كنيد                                         |  |  |  |  |
| ده سنی *                                  | انتخاب کنید<br>بازی های المپیک                      |  |  |  |  |
| وع مدال *                                 | بازی های پار المپیک<br>قهرمانی جهان                 |  |  |  |  |
| * pila                                    | قهرعانی آسیا<br>بازی های آسیایی                     |  |  |  |  |
| ىتوان مقام *                              | بازی های بار آآسیایی                                |  |  |  |  |
| لدراسيون *                                | عرب سي<br>جام كنفدر اسيون ها                        |  |  |  |  |
| هته ورزهی *                               | تورتمنت بین المللی<br>همیستگی کشورهای اسلامی        |  |  |  |  |
| نشور برگزاری رویداد <mark>*</mark>        | تدارکاتی<br>دوستانه                                 |  |  |  |  |
| سال برگزاری رویداد *                      | قهرمانی باشگاه های آسیا<br>افر مانی باشگاه های جمان |  |  |  |  |
| سوير حکم مدال/ حکم قهرمانی <mark>*</mark> | World games                                         |  |  |  |  |
|                                           | جام ملت هاي آسيا                                    |  |  |  |  |
| ایچاد بازگشت به فهرست.                    | جام جھائی<br>لیگ جھائی                              |  |  |  |  |

فرم ۱۶) فرم افزودن حکم قهرمانی جدید مرتبط با یک رویداد خارجی

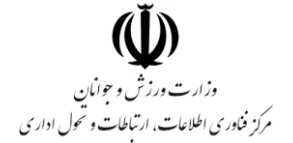

# فرم ثبت اطلاعات بيمه ورزشي

این قسمت به منظور ثبت اطلاعات بیمه ورز شی پیش بینی شده است و در خصوص رویدادهایی که تو سط سامانه مبین وزارت ورزش و جوانان برگزار می گردد مورد استناد واقع خواهد شد.

در این بخش ثبت اطلاعات آخرین کارت بیمه ورز شی دارای اعتبار مد نظر می با شد و نیازی به ثبت اطلاعات سایر کارت های بیمه منقضی شده وجود ندارد.

| <ul> <li>عمومی ی ورزشکار اس سوابق گواهی های آموزشی ورزشی اس عدال و افتخارات اس بیمه ورزشی</li> <li>فهرست اطلاعات بیمه ورژشی</li> <li>افزودن بیمه ورژشی</li> <li>برای گروه بندی بر اساس یک ستون آن را کشیده و در اینجا رها کنید</li> </ul> | لهاری<br>۱∾/۸۹۸۸ ۱∘۲۰۷۱۴۱ عصر | بت کننده ،خوداهٔ<br>اریخ ثبت : ۱/۲۴<br>اریخ ویرایش : | 5 |   |              |                   |     |                                               |                        | م و نام خانوادگی :<br>د ملی :<br>ناسه مبین : |
|----------------------------------------------------------------------------------------------------|-------------------------------|------------------------------------------------------|---|---|--------------|-------------------|-----|-----------------------------------------------|------------------------|----------------------------------------------|
| فهر ست اطلاعات بیمه ورژشی<br>افزودن بیمه ورژشی<br>برای گروه بندی بر اساس یک ستون آن را کشیده و در اینجا رها کنید<br>کرد بعد                                                                                                    |                               |                                                      |   |   | 📠 بیمہ ورزشی | 💵 مدال و افتغارات | زشی | 👜 سوابق گواهی های آموز شی ور                  | 📖 ورزشگار              | 📥 عمومی                                      |
| برای گروه بندی بر اساس یک ستون آن را کشیده و در اینجا رها کنید<br>کد بمه                                                                                                    |                               |                                                      |   |   |              |                   |     |                                               | ه ورژشی                | افرودن بيم                                   |
|                                                                                                    |                               | -                                                    |   | - | بالدامتيا.   | -                 |     | ن آن را کشیده و در اینجا رها کنید.<br>فدراسم: | ی بر اساس یک ستور<br>پ | برای گروه بند<br>کدینمه                      |

#### فرم ۱۷) فرم فهرست اطلاعات بیمه ورزشی فرد

| مىفحە اصلى خروج مشلھدە وضعيت و | د و چاپ کارت هویت مبین |   |
|--------------------------------|------------------------|---|
| افزودن بيمه ورزشى              |                        |   |
| کد بیمه*                       |                        |   |
| مرجع منادر كننده بيمه          | انتخاب کنید 🔻          |   |
| نام فدر اسیون *                | انتغاب كنيد            | T |
| شروع بيمه *                    |                        |   |
| پایان اعتبار *                 |                        |   |
| نام باشگاه                     |                        |   |
| استان محل باشگاه               | انتخاب کنید 💌          |   |
| شهرستان محل باشگاه             | انتغاب كنيد 🔻          |   |
| تاریخ شروع فعالیت در باشگاه    |                        |   |
| تاریخ پایان فعالیت در باشگاه   |                        |   |
| ایجاد بازگشت به فهرست          |                        |   |
|                                |                        |   |

#### فرم ۱۸) فرم افزودن سابقه بیمه جدید

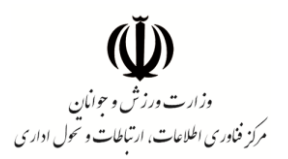

## کارت الکترونیکی ثبت اطلاعات در پایگاه اطلاعات ورزش کشور

پس از طی مراحل ثبت اطلاعات در پایگاه سرمایه انسانی ورزش کشور می توانید با مراجعه به بخش مشاهده وضعیت و چاپ کارت الکترونیکی هویت سامانه مبین (فرم ۱۹) اقدام به مشاهده و یا چاپ کارت الکترونیکی (فرم ۲۰) نمایید.

| مرامانه جامع میں |                                   |                                                |  |
|------------------|-----------------------------------|------------------------------------------------|--|
|                  | مشلهده وضعیت و چاپ کارت هویت مبین | صفحه امتلی خروج                                |  |
| ئېد<br>تار       |                                   | نام و نام خانوادگی<br>کد ملی :<br>شناسه میین : |  |

فرم ۱۹) امکان مشاهده وضعیت و چاپ کارت هویت مبین

|                                | انسانى               | ت ورزشی پایگاه اطلاعات سرمایه<br>ش کشور (سامانه مبین) | کارت الکترونیکی هوی<br>ورزن | میسی معلی بردن<br>ماریندوز از مرحک |
|--------------------------------|----------------------|-------------------------------------------------------|-----------------------------|------------------------------------|
| عات عمومی: ۱۳۹۸/۱۰/۱۴          | خرين وبرايش اطلا     | تاريخ آ                                               |                             | شناسه مبين :                       |
| ن نام اولیه: <b>مدیر سیستم</b> | نوع ٿيٽ              | ام خانوادگی: انگریکی                                  | نام: ونامه ا                | کد ملی: ۲                          |
| اتوتی دیگری ندارد              | سادر گردیده و ارزش ق | می آمار و اطلاعات وزارت ورزش و جواتان ه               | ت احراز هویت در سامانه رس   | اين كارٽ شناسايي صرفاً ڇپ          |

#### فرم ۲۰) کارت الکترونیکی هویت ورزشی سامانه مبین

شایان ذکر است ارائه پرینت این کارت به مراجع متقاضی از جمله فدرا سیون های ورز شی بلامانع بوده و فدرا سیون های ورز شی می توانند با استفاده از دستر سی خود در سامانه مبین نسبت به وجود اطلاعات کد ملی مندرج در کارت اطمینان حاصل نمایند.

مرکز فناوری اطلاعات، ارتباطات و تحول اداری وزارت ورزش و جوانان

۱۶